# EXPRESS CONNECT

# **Cisco<sup>®</sup> WebEx** Quick Reference Guide

# **Getting Started**

#### **Download and Login**

•Login in the username and password that was provided in your welcome email

The first time you join or start a meeting, Meeting Manager will automatically be installed; however you can also manually

download and install it. To download the installer:

Click Support

•Click Downloads

•Locate your operating system and click the correct link

| - Support   |  |  |  |
|-------------|--|--|--|
| MyResources |  |  |  |
| User Guides |  |  |  |
| Downloads   |  |  |  |
| Training    |  |  |  |
| Contact Us  |  |  |  |

#### **Manage Your Preferences**

Under Set Up you can access the Meeting Manager, Preferences, or My Profile

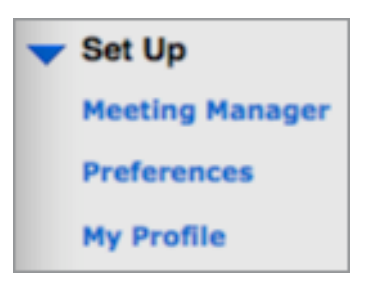

Have questions about your Cisco® WebEx account?

For Subscription / Business questions:

- call 410.235.4092 or 877-621-8795 or
- Email <u>sales@expressconnectinc.com</u>

#### For Technical Assistance (24x7):

- Call 800-459-5680 or 719-785-9496 or
- Email <u>support@expressconnectinc.com</u>

## Meetings

#### **Schedule a Meeting**

Under Host a Meeting, click Schedule a Meeting
Fill in the Topic, Date, Time and Duration
Add attendee email addresses
Choose Schedule Meeting

|              | and the second second se                                                                                                    |
|--------------|----------------------------------------------------------------------------------------------------|
| - Topis      |                                                                                                    |
| Farmers 4    | Contin represented                                                                                                    |
| Case:        | nderwy 関 🗵 🖬 zam 🖬 🔼                                                                                                    |
| The          | Car Spr. Recklett                                                                                                    |
| Duration:    | 1 M 1 () M 1                                                                                                    |
|              | Heading will not all us well have small have small have                                                                                                    |
| Attendes     | Report and the second second s |
|              |                                                                                                    |
|              | See a support for individual small in the                                                                                                    |
| Ance options | Recontinencing Service - Wange auto-splitch                                                                                                    |

#### **Invite Attendees**

**Before a Meeting –** Provide attendee email addresses when scheduling the meeting

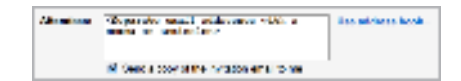

#### **Invite Attendees**

**Before a Meeting –** Provide attendee email addresses when scheduling the meeting

| a stress contract       |        |             |
|-------------------------|--------|-------------|
| the state               | 0 m 10 |             |
| and a                   | - • •  | the litrate |
| Participant' folloper - | 80     | 1.000       |
| Make                    |        |             |
| Collins and             |        |             |
| here all                |        |             |

### Promoting Participants

As the meeting host, you can designate any attendee as the presenter or change presenters at any time •In the **Participant tab**, select the name of the attendee you wish to designate as presenter •Click **Make Presenter** 

### Cisco<sup>®</sup> WebEx Quick Reference Guide

## Features

#### **Share Presentations**

To share a presentation or document: •In the Share menu, choose **Presentation** or **Document** •Select the presentation or document that you want to share •Click **Open** 

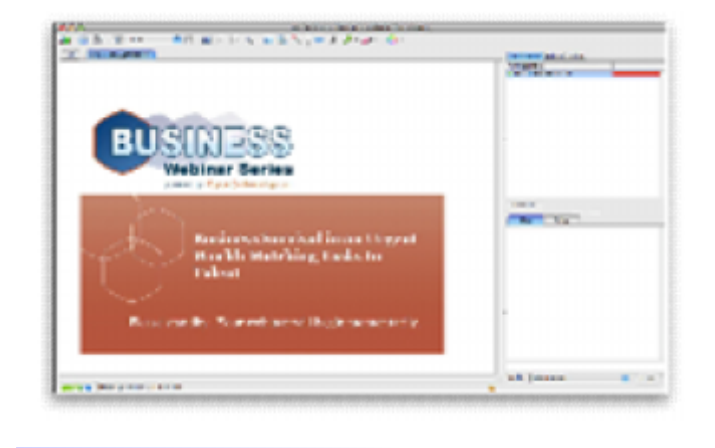

#### **Share Applications**

To share an application:

- •In the Share menu, choose Application
- •The Share Application dialog box appears, showing a list of all applications currently running on your computer. To view a list of additional applications, select New Application •In the list, select the application that you want to share •Click Share

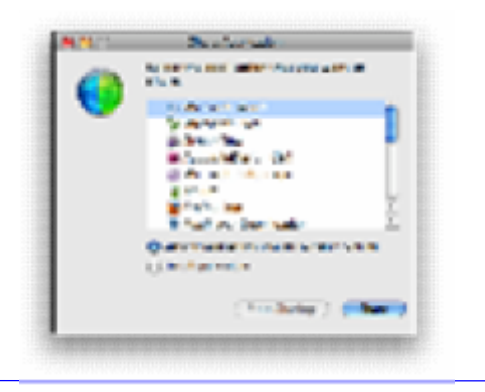

#### Share Your Desktop

To share your desktop:

•On the Share menu, choose Desktop. The Share Desktop dialog box appears

•To let an attendee control your desktop remotely, select the Sharing button at the top right control of your desktop with dropdown list, select the name of the attendee •Click OK

#### **Stop Sharing**

•In the lower-right corner of your computer's desktop, click the Exit and Return to the Main Menu option from the blue floating menu

#### Share a Browser

To share a Web browser:

•On the Share menu, choose **Web Browser**. A new window for your default Web browser opens automatically

•Type in the URL of the Web page that you want to share

| BOD BALL<br>(All Called (B) (B) (B) (B) (B) (B) (B) (B) (B) (B)                                                                                                    | You are the reveal collector now.<br>Some work with some an attack with<br>compared. |
|----------------------------------------------------------------------------------------------------|--------------------------------------------------------------------------------------|
| langt Fann derbier, kannel Beglagte Fang, Anneles F. Sak, Belended F. Fannes Jappe Fange Fange Fange<br>(* 7. New allow New allow (* 19. 19. 19. 19. 19. 19. 19. 19. 19. 19.                                                                                                    | <ul> <li>East dynagram (Sec.) (WK));</li> </ul>                                      |
| We used White has been blacked Will and a state of a state of a space                                                                                                    | density and <u>Sacuration</u> + Sacura                                               |
| Google                                                                                                    | Canal Goog a (Boose)                                                                 |
|                                                                                                    | energy seen                                                                          |
| Georgie Search Information (Comparison (Comparison (Co | langa ya firin                                                                       |
| A fact bios Press on the American Mathematical States                                                                                                    |                                                                                      |
| LTC - Face                                                                                                    |                                                                                      |
|                                                                                                    |                                                                                      |
|                                                                                                    |                                                                                      |
|                                                                                                    |                                                                                      |
| The grindges. Here                                                                                                    |                                                                                      |
| An                                                                                                    |                                                                                      |
|                                                                                                    |                                                                                      |

#### Sharing Webcam Video

You can share live Webcam video to meeting participants. All participants can view live video on the Video tab in the Meeting window or in a floating window. WebEx will automatically detect your webcam.

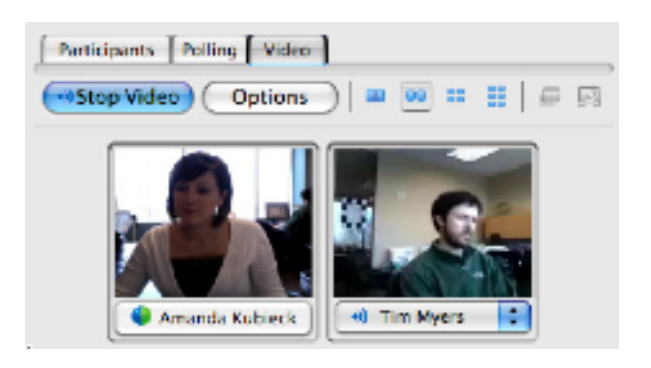

#### Using Chat

To send chat messages:

•Click the Participants tab

•In the Chat box, type a message

•In the Send to drop-down list, select the participant or participants

to whom you want to send the message

To save chat messages:

•On the File menu, point to Save, and then choose Chat

•Choose a location at which to save the chat file, and then click Save

### **Cisco® WebEx Quick Reference Guide**

### Features

#### Polling

To prepare a poll questionnaire: •Click **Polling** then use the options on the tab to create a questionnaire

To open a poll: •On the Polling tab, click **Open Poll** 

To close a poll: •On the Polling tab, click **Close Poll** 

To share poll results with attendees: •On the Polling tab, select the **Poll Results** check box

#### **Saving and Opening Poll Questionnaires**

Once you create a poll questionnaire, you can save it to a .atp file. You can then open the file for use in any meeting.

To save a poll questionnaire:

•On the File menu, point to Save, and then choose Poll Questionnaire

•Choose a location at which to save the file, and then click Save

To open a saved poll questionnaire: •On the File menu, point to **Open**, and then choose **Poll Questionnaire** •Choose the poll questionnaire file

#### **Saving Poll Results**

If you take a poll and share its results, you can save the results to a text (.txt) file in either of two formats: •Group results—do not reveal which attendee chose each answer

•Individual results—reveal which attendee chose each answer

To save a poll results:

•On the File menu, point to **Save**, and then choose **Poll Results.** The Save Poll Results As dialog box appears

•In the Save As Type drop-down list, select an option

•Choose a location at which to save the file, and then click Save

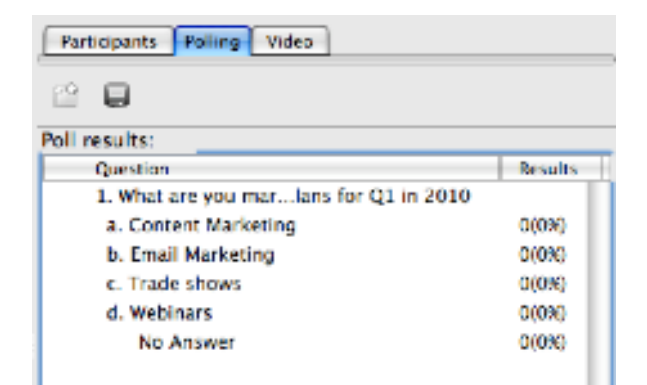

Record a Meeting •On the **Tools** menu •Select **Meeting Recorder** •Enter a file name to save your recording. Press **OK** •Press red circle button to start recording •Press black rectangular button to stop and sage recording •Press || sign to pause, and red circle to restart

#### System Requirements

| Component        | Moderator<br>Requirements                                                                                                    | Participant<br>Requirements                                                                                                    |
|------------------|----------------------------------------------------------------------------------------------------|----------------------------------------------------------------------------------------------------|
| Operating System | Windows 2000, 32-bit<br>XP, 2003 and 32-<br>bit/64-bit Vista, 32-<br>bit/64-bit Windows 7,<br>Mac OS X 10.4, 10.5,<br>10.6, Solaris 10/11,<br>HP-UX 11.11 | Windows 2000, 32-bit<br>XP, 2003 and 32-<br>bit/64-bit Vista,32-<br>bit/64-bit Windows 7,<br>Mac OS X 10.4, 10.5,<br>10.6, Solaris 10/11,<br>HP-UX 11.11 |
| Browser          | Internet Explorer<br>6/7/8, Firefox 2/3/3.5,<br>Safari 3/4                                                                                                | Internet Explorer<br>6/7/8, Firefox 2/3/3.5,<br>Safari 3/4                                                                                               |
| Plug-in          | JavaScript and cookies<br>enabled, Recommend<br>ActiveX be enabled for<br>Internet Explorer                                                               | JavaScript and cookies<br>enabled, Recommend<br>ActiveX be enabled for<br>Internet Explorer                                                              |
| Available Memory | At Least 512 MB RAM                                                                                                    | At Least 512 MB RAM                                                                                                    |
| Connection       | Internet connection required                                                                                                    | Internet connection<br>required                                                                                                    |

Have questions about your Cisco® WebEx account?

For Subscription / Business questions:

- call 410.235.4092 or 877-621-8795 or
- Email <u>sales@expressconnectinc.com</u>

For Technical Assistance (24x7):

- Call 800-459-5680 or 719-785-9496 or
- Email support@expressconnectinc.com